# **5.23-No-show Auftrag abschliessen (GW)**

Author: Niklas Nagel

Updated: 2 years ago

### Klicken Sie auf die Fallnummer

| ALLE AUFTRÄGE                                      |                                                                                          |                                    |                       |                   |  |
|----------------------------------------------------|------------------------------------------------------------------------------------------|------------------------------------|-----------------------|-------------------|--|
| 3 Q Suche                                          | Sortieren nach:                                                                          | Datum der letzten Aktion 🛛 🗙       |                       |                   |  |
| Auftragstyp: Alle                                  | ✓ Status: 12 × Benutzer: D                                                               | Doctor 1 v Aktivitäten: Alle       | Alle Filter löschen   |                   |  |
| Fallnummer<br>Dienstleistung                       | Status                                                                                   | Geschäftspartner oder Dienstleiste | Weitere Partei        | Aktionen & Alarme |  |
| - 009-34152<br>Allgemeine Innere Medizin, Plausibi | <mark>амдемоммем</mark><br>Anfrage wurde vom Dienstleister a<br>Aktualisiert: 19.07.2022 | JAROWA Insurance                   | PERSON<br>Peter Meier | :                 |  |
| → 45376<br>Allgemeine Innere Medizin, Plausibi     | ABSCHLUSS GESTARTET<br>Abschlussbericht wurde gestartet.<br>Aktualisiert: 11.072022      | Test Insurance                     | PERSON<br>Max Muster  | Aktionen 2        |  |
| → 134-62626<br>Allgemeine Innere Medizin, Plausibi | ANGENOMMEN<br>Anfrage wurde vom Dienstleister a<br>Aktualisiert: 11.072022               | Test Insurance                     | PERSON<br>Marc Müller | :                 |  |
| → 098-73833<br>Allgemeine Innere Medizin, Plausibi | ABSCHLUSS GESTARTET<br>Abschlussbericht wurde gestartet.<br>Aktualisiert: 11.07.2022     | Test Insurance                     | PERSON<br>Tim Tester  | Ausgang           |  |
| Allgemeine Innere Medizin, Plausibi                | Aktualisiert: 11.07.2022                                                                 |                                    | IIII IEstel           | ·                 |  |

### Klicken Sie auf 'Weitere Aktionen'

| Fallnummer: 009-34152       Termin: 20072022 08:00       Status: Angenommen       Lur Übersicht       Weitere Aktionen         Geschäftspartner | JAROWA                                                                                          |                                                                                                    |                                                                                                    | Q Auftragsübersicht ∽<br>Doctor 1                                                                   |
|----------------------------------------------------------------------------------------------------|-------------------------------------------------------------------------------------------------|----------------------------------------------------------------------------------------------------|----------------------------------------------------------------------------------------------------|----------------------------------------------------------------------------------------------------|
| Geschäftspartner       Dienstleister         JAROWA Insurance ±                                                                                 | Fallnummer: 009-34152                                                                           | Termin: 20.072022 08:00                                                                                    | Status: Angenommen                                                                                                    | Zur Übersicht Weitere Aktionen                                                                      |
| Dienstielstung: Plausibilisierung Arbeitsunfähigkeit / Allgemeine Innere Medizin                                                                | <b>Geschäftspartner</b><br><u>JAROWA Insurance</u> ±<br>Bahnhofstrasse 1<br>8001 Zürich, ZH, CH | <ul> <li>∧ Insurance User CH</li> <li>€ +41215862356</li> <li>@ enable.test+insurance@jarowa.ch</li> </ul> | Dienstleister<br>Doctor 1 些<br>Doctor 1<br>Drusbergstrasse 34<br>8810 Horgen, ZH, CH<br>𝔄 +41 44 444 44<br>@ enable.test+doctor1@jarowa.ch | <ul> <li>∧ Doctor 1</li> <li>♣ +41 44 444 44 44</li> <li>@ enable.test+doctor1@jarowa.ch</li> </ul> |
|                                                                                                    | Dienstleistung: Plausibilisierung Arbeits                                                       | unfähigkeit / Allgemeine Innere Medizin                                                                    |                                                                                                    |                                                                                                    |

### Klicken Sie auf 'Bericht einreichen'

| JAROWA                                                                            |                                                                                                    |                                                                                                    | Auftragsüb<br>Doctor 1                                       | ersicht 🗸                                                                                   |
|-----------------------------------------------------------------------------------|----------------------------------------------------------------------------------------------------|----------------------------------------------------------------------------------------------------|--------------------------------------------------------------|---------------------------------------------------------------------------------------------|
| Fallnummer: 009-34152                                                             | Termin: 20072022 08:00                                                                                           | Status: Angenommen                                                                                                    | Zur Übersicht                                                | Bericht einreichen<br>Auftrag einem Benutzer zuweisen<br>Auftragsinformationen herunterlade |
| Geschäftspartner<br>JAROWA Insurance 산<br>Bahnhofstrasse 1<br>8001 Zürich, ZH, CH | <ul> <li>&gt; Insurance User CH</li> <li>№ +4121 586 23 56</li> <li>@ enable.test+insurance@jarowa.ch</li> </ul> | Dienstleister<br>Doctor 1 산<br>Doctor 1<br>Drusbergstrasse 34<br>8810 Horgen, ZH, CH<br>& +41 44 444 44<br>@ enable.test+doctor1@jarowa.ch | ☆ Doctor 1<br>し、+41 44 444 44 44<br>@ enable.test+doctor1@ja | rowa.ch                                                                                     |
| Dienstleistung Plausibilisierung Arbei                                            | tsunfähigkeit / Allgemeine Innere Medizin                                                                        |                                                                                                    |                                                              |                                                                                             |

Falls ein sog. "No-Show" (die versicherte Person ist nicht zum vereinbarten Termin erschienen) vorliegt, wählen Sie hier "Nein" aus. Die ausstehenden Fragen werden übersprungen und Sie können anschliessend den Fall abschliessen.

| '∵JAROWA           | Auftrag ab                                     | oschliessen          |                          |    |
|--------------------|------------------------------------------------|----------------------|--------------------------|----|
| •                  |                                                |                      |                          |    |
| Ausgangslage Diagn | ose Arbeitsunfähigkeit Berich                  | t-Infos Zusatz-Infos | Visierung Zusammenfassur | Ig |
|                    |                                                |                      |                          |    |
|                    | Fallnummer                                     | Name der Person      |                          |    |
|                    | 009-34152                                      | Peter Meier          | _                        |    |
|                    | Ist die Person zum vereinbarten Termin erschie | nen?                 |                          |    |
|                    | 🔵 Ja                                           | O Nein               |                          |    |
|                    |                                                |                      |                          |    |
|                    | Datum*<br>Mi 20.07.2022                        | 08:00                |                          |    |
|                    | MI, 20.07.2022                                 |                      |                          |    |
|                    |                                                |                      |                          |    |
|                    | Ausoanoslaoo                                   |                      |                          |    |
|                    |                                                |                      |                          |    |

#### Klicken Sie auf 'Weiter'

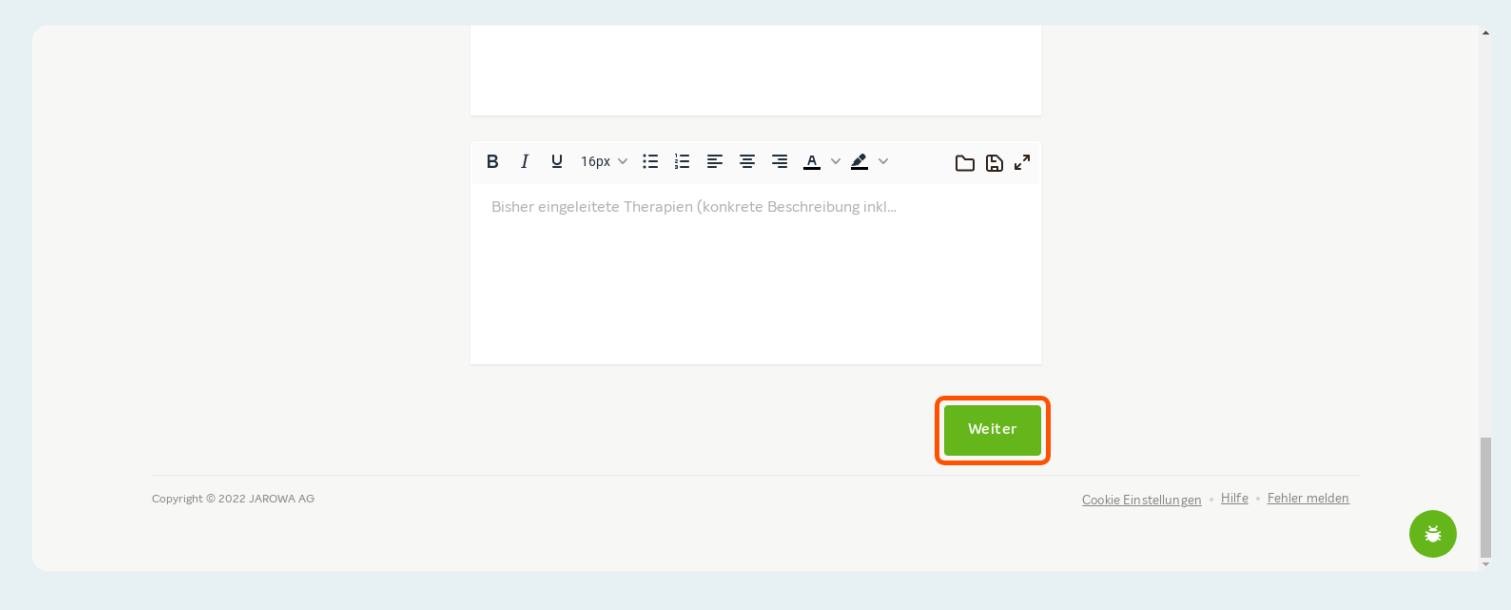

# Bei Bedarf können Sie hier noch weitere Bemerkungen / Hinweise zur medizinischen Fallführung geben

| <u>~</u>       | <ul> <li></li> </ul> | ~                                         | <ul> <li></li> </ul>      | •                          |           |                 |  |
|----------------|----------------------|-------------------------------------------|---------------------------|----------------------------|-----------|-----------------|--|
| Ausgangslage 🔗 | Diagnose             | Arbeitsunfähigkeit                        | Bericht-Infos             | Zusatz-Infos               | Visierung | Zusammenfassung |  |
|                |                      |                                           |                           |                            |           |                 |  |
|                |                      |                                           |                           |                            |           |                 |  |
|                | Fallnum              | amer                                      | Name der                  | Person                     |           |                 |  |
|                | 009-3                | 4152                                      | Peter Me                  | eier                       |           |                 |  |
|                |                      |                                           |                           |                            |           |                 |  |
|                | Zusat                | z-Infos                                   |                           |                            |           |                 |  |
|                | Gibt es              | zusätzliche Hinweise an den               | Auftraggeber, die nicht B | estandteil des Arzt-Berich | its       |                 |  |
|                | sein sol             | len?                                      |                           |                            |           |                 |  |
|                | В                    | I ∐ 16px ∨ 🗄 🗄                            | = = = <u>A</u>            | × 🛃 × 🛛 🗅                  | ⊜ ₂"      |                 |  |
|                | Bem                  | erkungen / Hinweise zur medizinischen F   | allführung                |                            |           |                 |  |
|                |                      | <ul> <li>lorem ipsum sit dolor</li> </ul> |                           |                            |           |                 |  |
|                |                      |                                           |                           |                            |           |                 |  |
|                |                      |                                           |                           |                            |           |                 |  |
|                |                      |                                           |                           |                            |           |                 |  |
|                |                      |                                           |                           |                            |           |                 |  |
|                |                      |                                           |                           |                            |           |                 |  |
|                |                      |                                           |                           |                            |           |                 |  |

## Bei einem No-Show Fall können Sie gemäss unseren AGBs dem Auftraggeber eine Stunde in Rechnung stellen

Klicken Sie auf 'Weiter' um fortzufahren

|                            | Bemerkungen / Hinvelse zur medizinischen Falführung<br>• lorem ipsum sit dolor                                       |                                                        |                                              |
|----------------------------|----------------------------------------------------------------------------------------------------|--------------------------------------------------------|----------------------------------------------|
|                            | Wie gross war der totale Arbeitsaufwand für die<br>Exploration, Aktenstudium, Verfassen Bericht) *<br>Stunden *<br>1 | Bearbeitung dieses Auftrages? (z. B.<br>Minutan*<br>00 |                                              |
|                            | wichtig: Berautomatiserten zimüngen wird die<br>zwingend mit den Angaben in der Originalrechn<br>Zurück              | ung übereinstimmen.                                    |                                              |
| Copyright © 2022 JAROWA AG |                                                                                                    |                                                        | Cookie Einstellungen - Hilfe - Fehler melden |

### Füllen Sie die Informationen aus

Klicken Sie auf 'Weiter' um fortzufahren

| Ausgangslage 🖉 D | Arbeitsunfähigkeit                                                                                                    | Sericht-Infos                                                                    | ✓<br>Zusatz-Infos ⊘                                  | Visierung | Zusammenfassung |   |
|------------------|----------------------------------------------------------------------------------------------------|----------------------------------------------------------------------------------|------------------------------------------------------|-----------|-----------------|---|
|                  | Offizielle Visierung des Bericht:<br>WICHTIG: Die Visierung dient der off<br>Arztbericht/versicherungsmedizinisk<br>korrekt sein, damit der Bericht verwe<br>Visierung: * | S<br>fiziellen Unterzeichnung<br>chen Bericht (pdf) gedruc<br>endet werden kann. | des Berichts und wird im<br>k.t. Alle Angaben müssen |           |                 |   |
|                  | Den Bericht als beurteilend     Den Bericht im Namen des                                                                                                    | <b>ler Arzt visieren</b> .<br>: beurteilenden Arztes vis                         | ieren.                                               |           |                 |   |
|                  | O Den Bericht als fallbearbeit                                                                                                    | ende Person visieren.                                                            |                                                      |           |                 | 8 |

### Hier können Sie den Bericht herunterladen

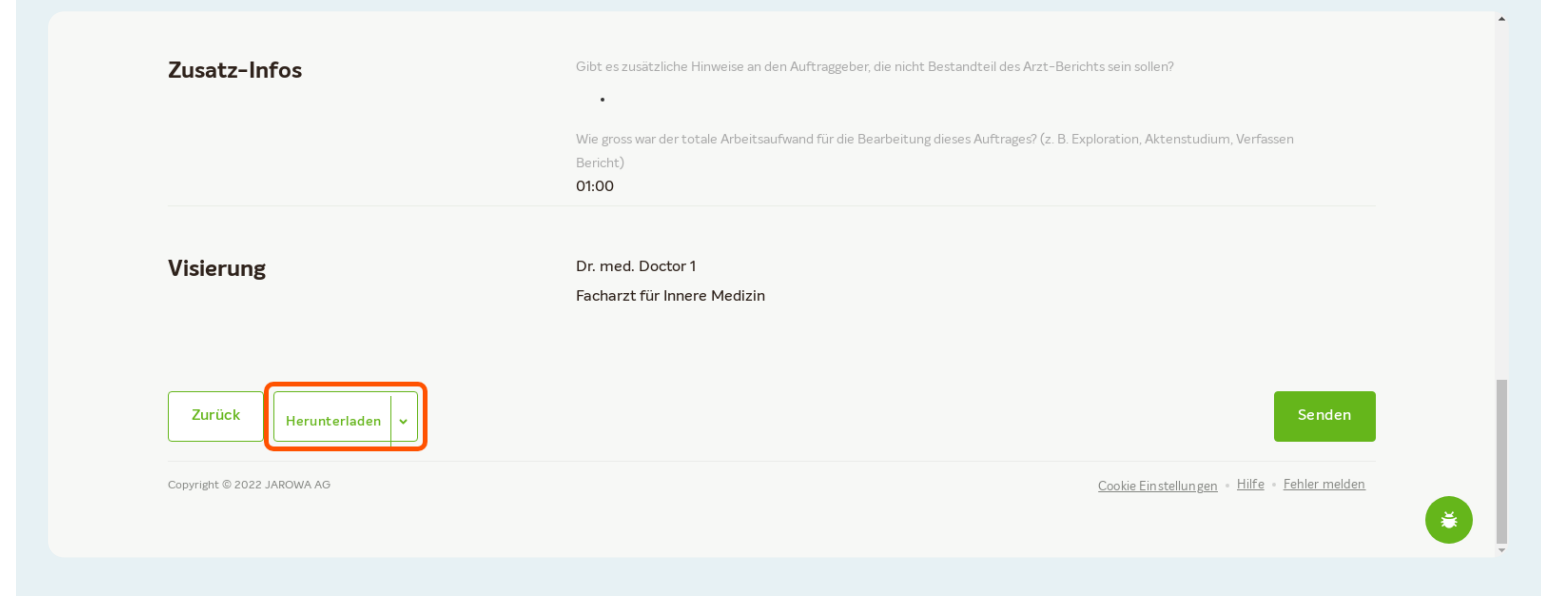

### Klicken Sie hier um den Bericht zu senden

| Zusatz-Infos               | Gibt es zusätzliche Hinweise an den Auftraggeber, die nicht Bestandteil des Arzt-Berichts sein sollen?<br>•                                           |
|----------------------------|----------------------------------------------------------------------------------------------------|
|                            | Wie gross war der totale Arbeitsaufwand für die Bearbeitung dieses Auftrages? (z. B. Exploration, Aktenstudium, Verfassen<br>Bericht)<br><b>01:00</b> |
| Visierung                  | Dr. med. Doctor 1<br>Facharzt für Innere Medizin                                                                                                    |
| Zurück Herunterladen 🗸     | Senden                                                                                                    |
| Copyright © 2022 JAROWA AG | <u>Cookie Einstellungen</u> - Hilfe - <u>Fehler melden</u>                                                                                            |